# Laxson Solutions

Survol de l'application mobile LaXpro™ Guide de formation

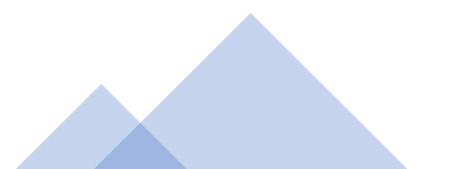

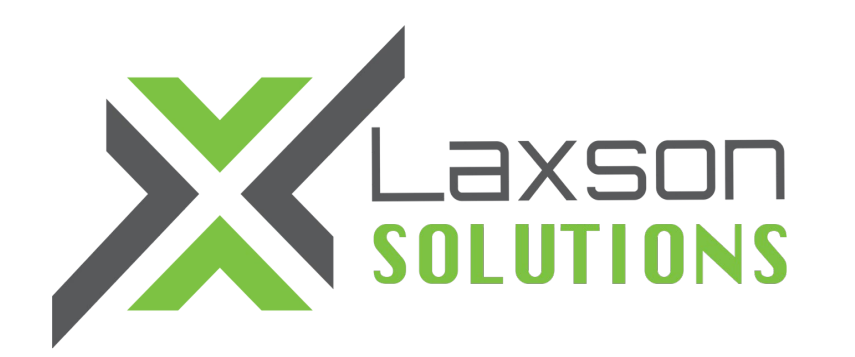

### L'application mobile LAXPRO™ est disponible sur App Store et Google Play

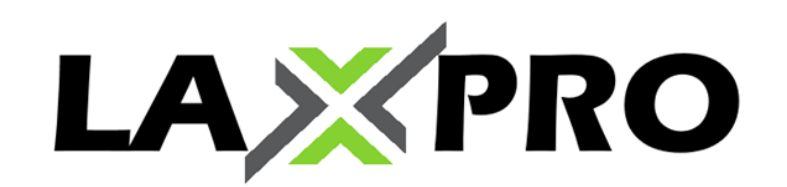

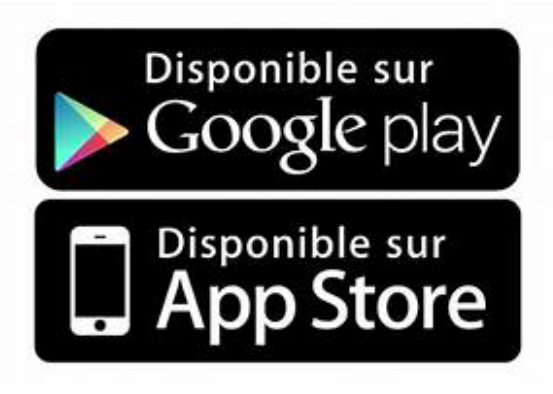

\*NOTE: Lors du téléchargement, très important d'accepter toutes les demandes à l'écran afin que l'application fonctionne pleinement et pour recevoir vos notifications.

| ■ Fizz <b>ຈ</b> 1:54 PM 58% ■)           | ■■ Fizz <b>ຈ</b> 1:53 PM 58% ■ | ■■ Fizz <b>ຈ</b> 1:54 PM 57% 💽                                                                                                    |
|------------------------------------------|--------------------------------|----------------------------------------------------------------------------------------------------|
| ×                                        |                                | Q Search among 0 units                                                                                                    |
| mot de passe fourni                      | Laxson GPS®                    | Units                                                                                                    |
| LAXPRO                                   | Le nom du compte apparaîtra    | Dans la page des unités, cliquez sur l'œil pour voir les unités accessibles                                                                                                    |
|                                          | Demo CAN                       |                                                                                                    |
| User                                     |                                | Worklist is empty                                                                                                    |
| Password                                 |                                |                                                                                                    |
| Authorize                                |                                |                                                                                                    |
| If authorized iPhone Nancy (iPhone)      |                                |                                                                                                    |
| will obtain full access to your account. | Sign in as another user        |                                                                                                    |
|                                          |                                | Image: Notification in the second second s |

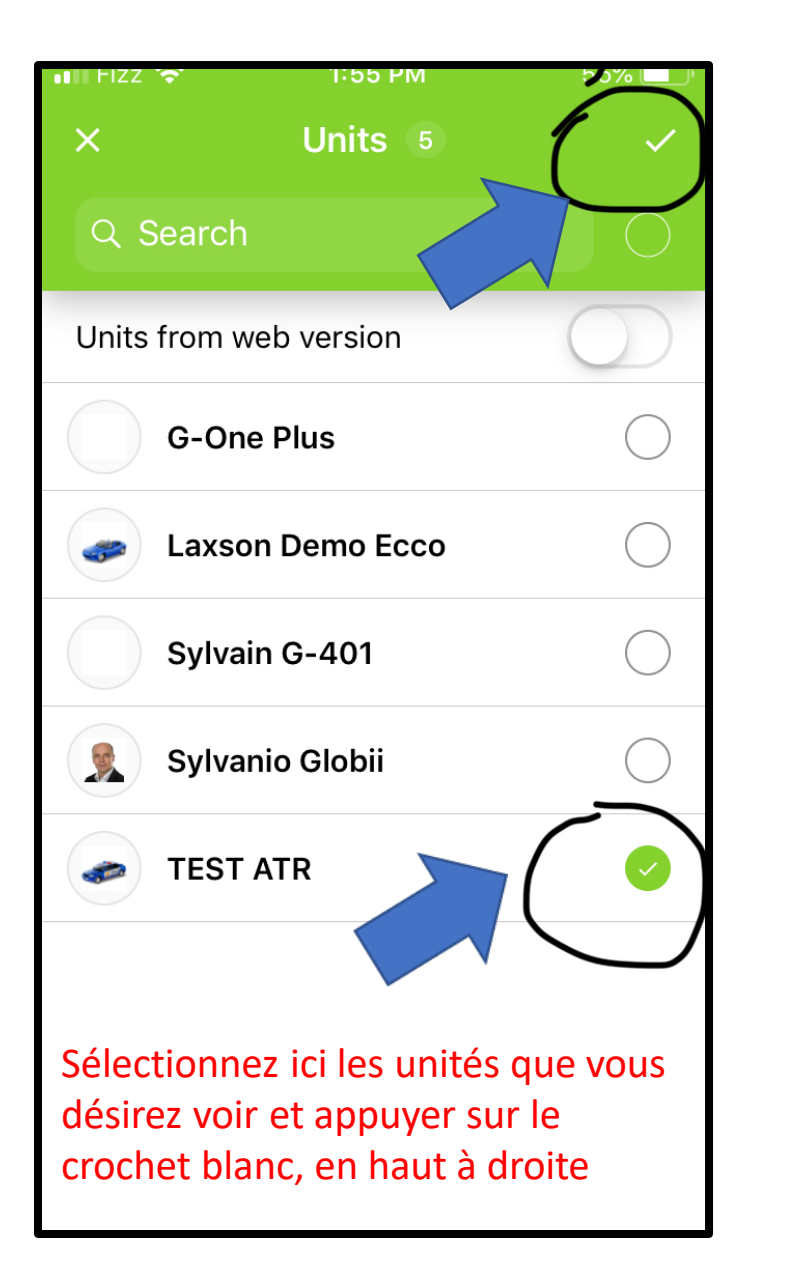

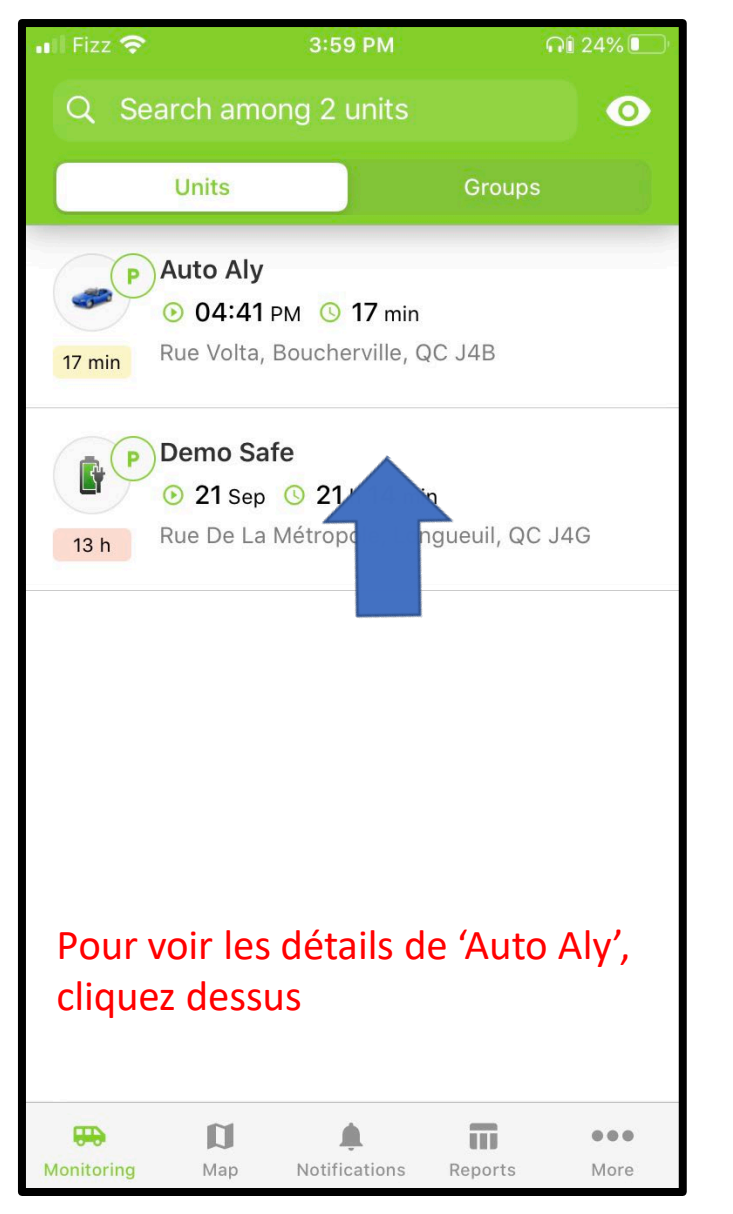

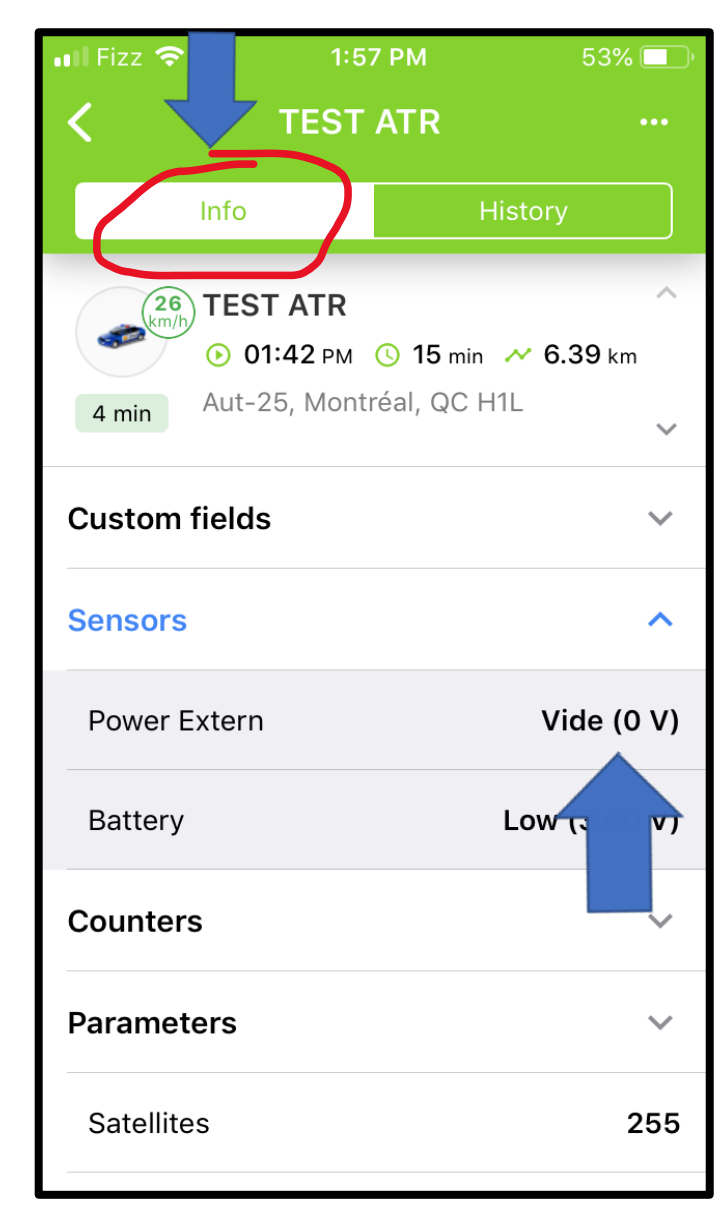

Dans info, accès à différents détails dont les capteurs, batteries, satellites, etc.

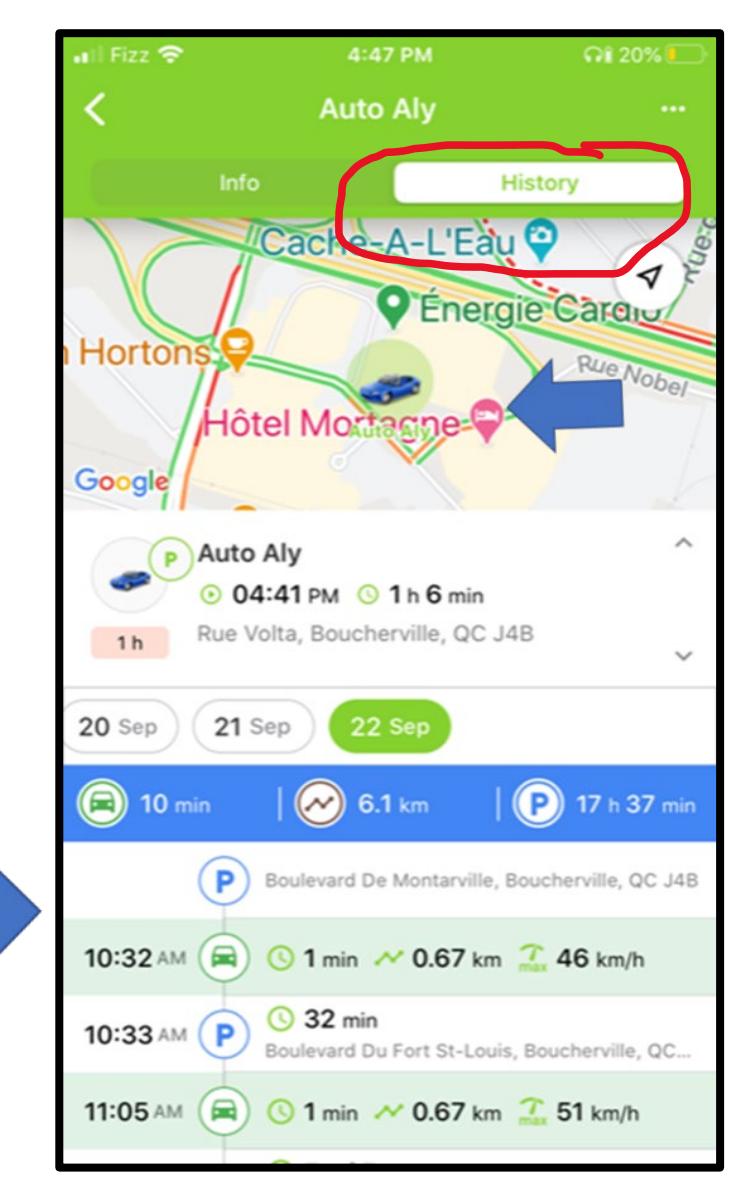

Dans onglet historique, vous voyez la position de l'unité sur la carte et les détails des déplacements

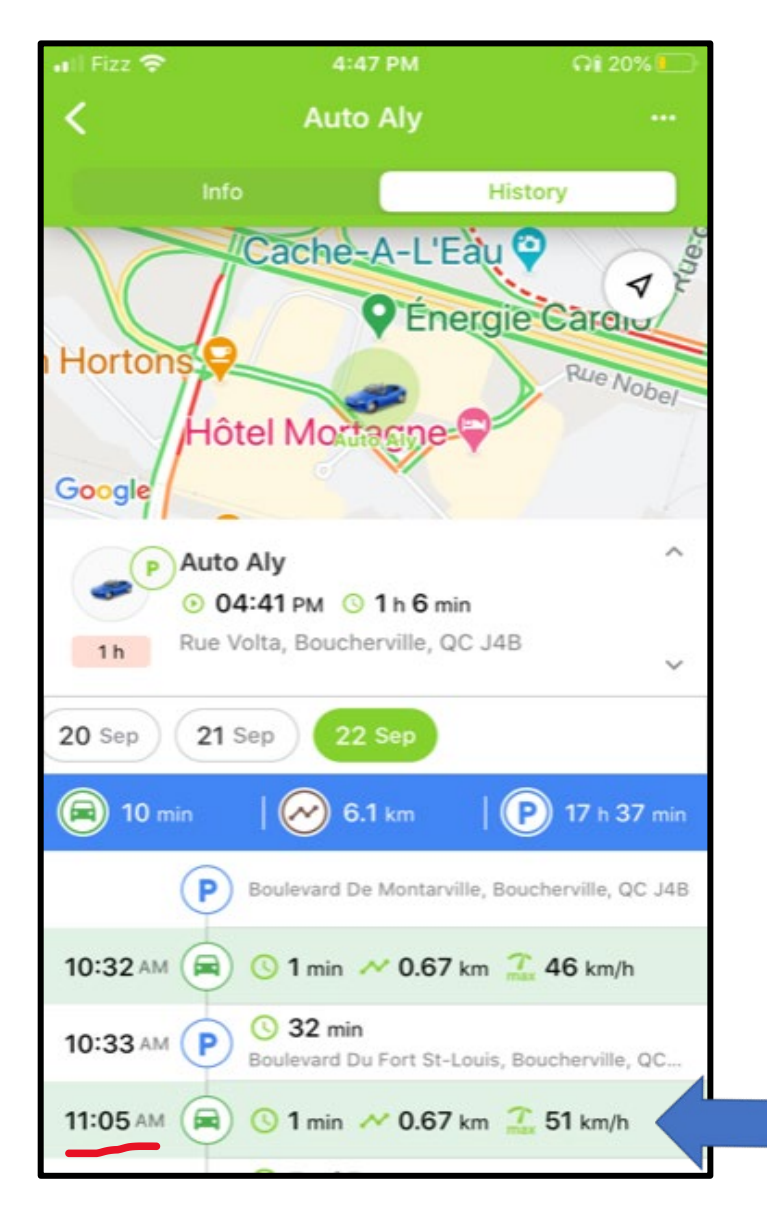

A 11h05 par exemple, le déplacement a duré 1 minute, pour 0,67km, à une vitesse maxi de 51km/h

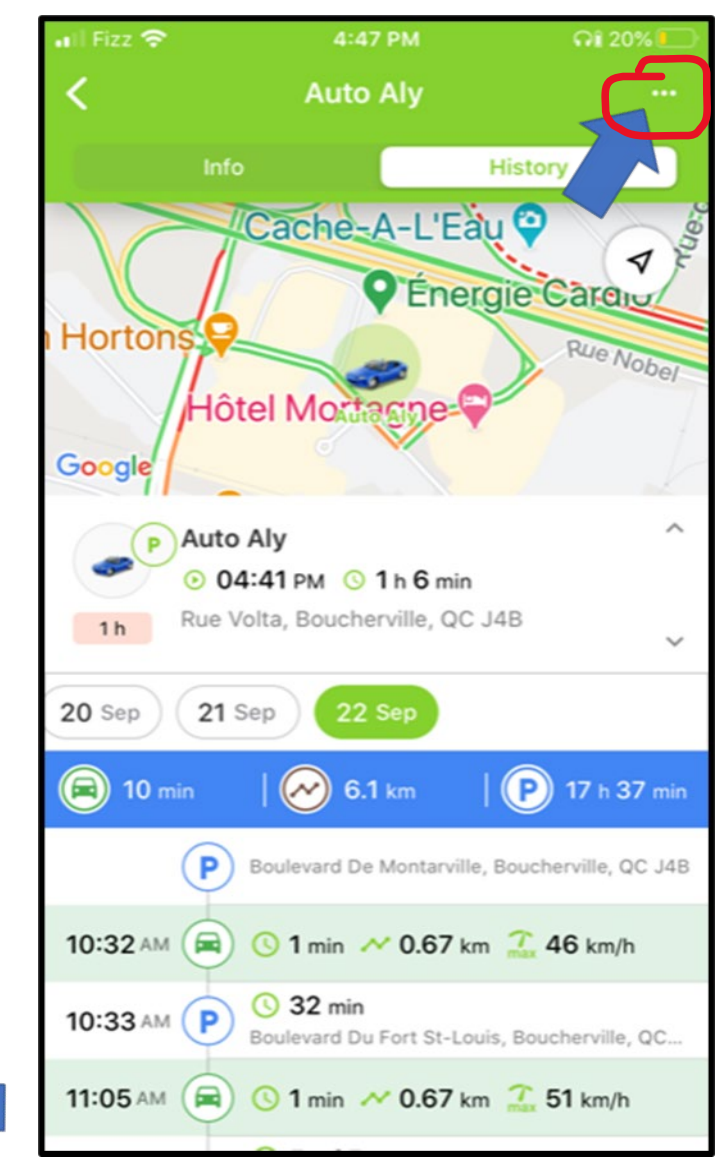

En cliquant sur les 3 petits points en haut à droite, il y aura un autre menu avec d'autres fonctions

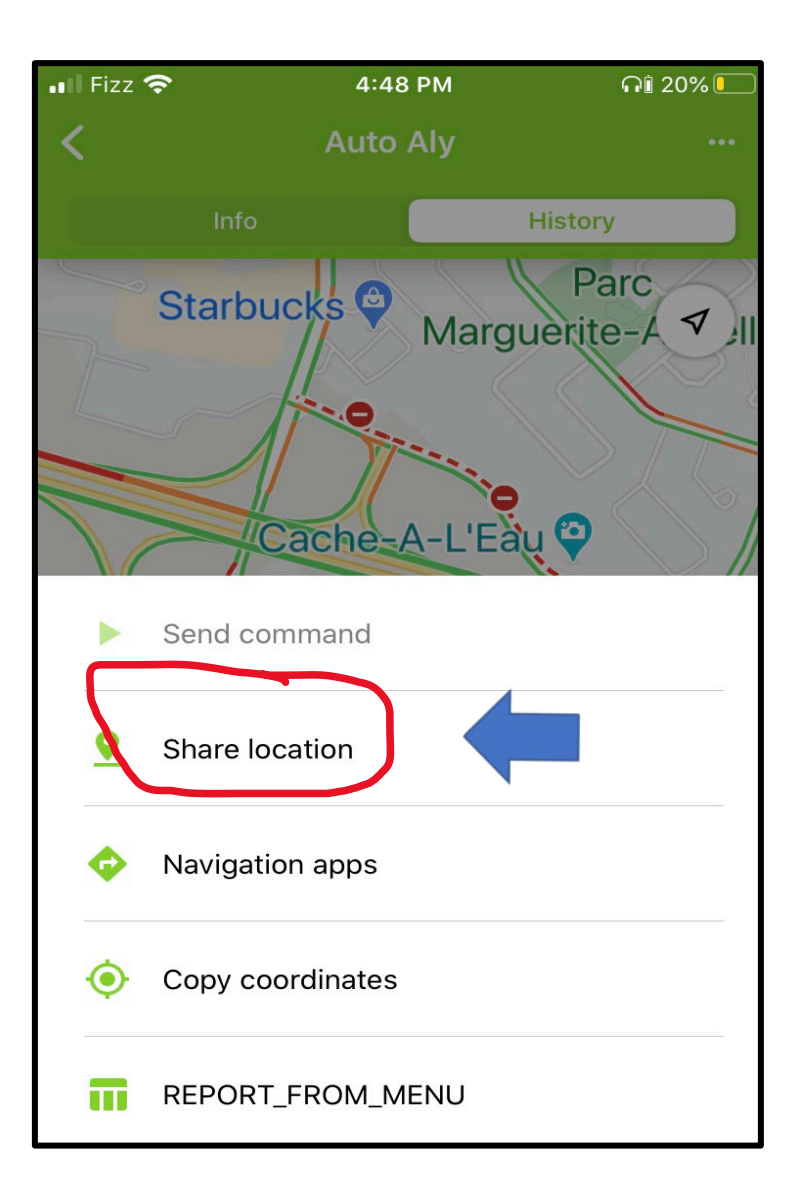

<u>Share location – Partage d'emplacement</u>: Vous pouvez partager votre localisation pour une période temporaire

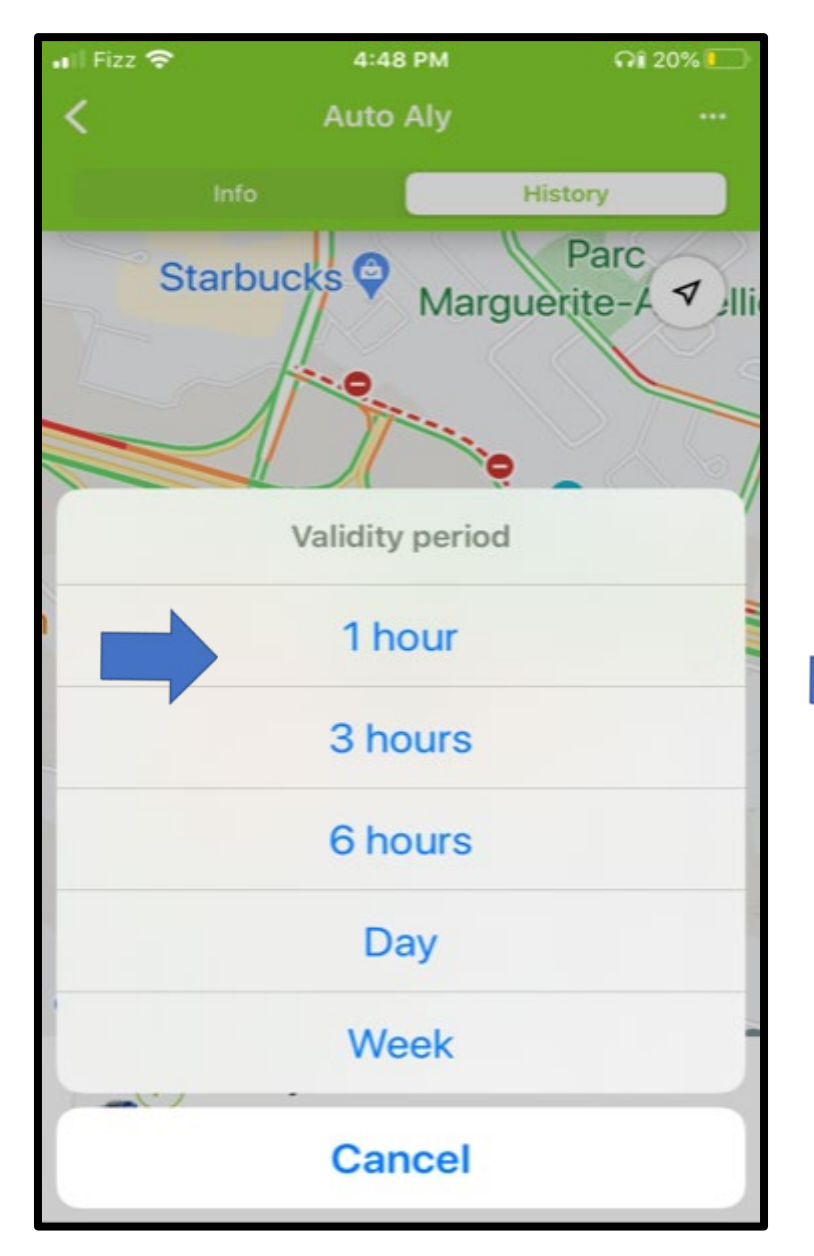

Choisissez ici la durée de validité du partage du parcours de l'unité

4:49 PM 🖬 Fizz 🗟 Q1 20% Auto Aly History Parc Starbucks 🖓 ✓ ]||| Marguerite-A Cache-A-L'Eau 🝚 C Energie Cardio × http://fleet.laxsongps.com/ locator/index.html?t=45e26af3... 0 AirDrop Mail WhatsApp Rer Messages

Vous envoyez ensuite ce lien par SMS, courriel, WhatsApp, etc.

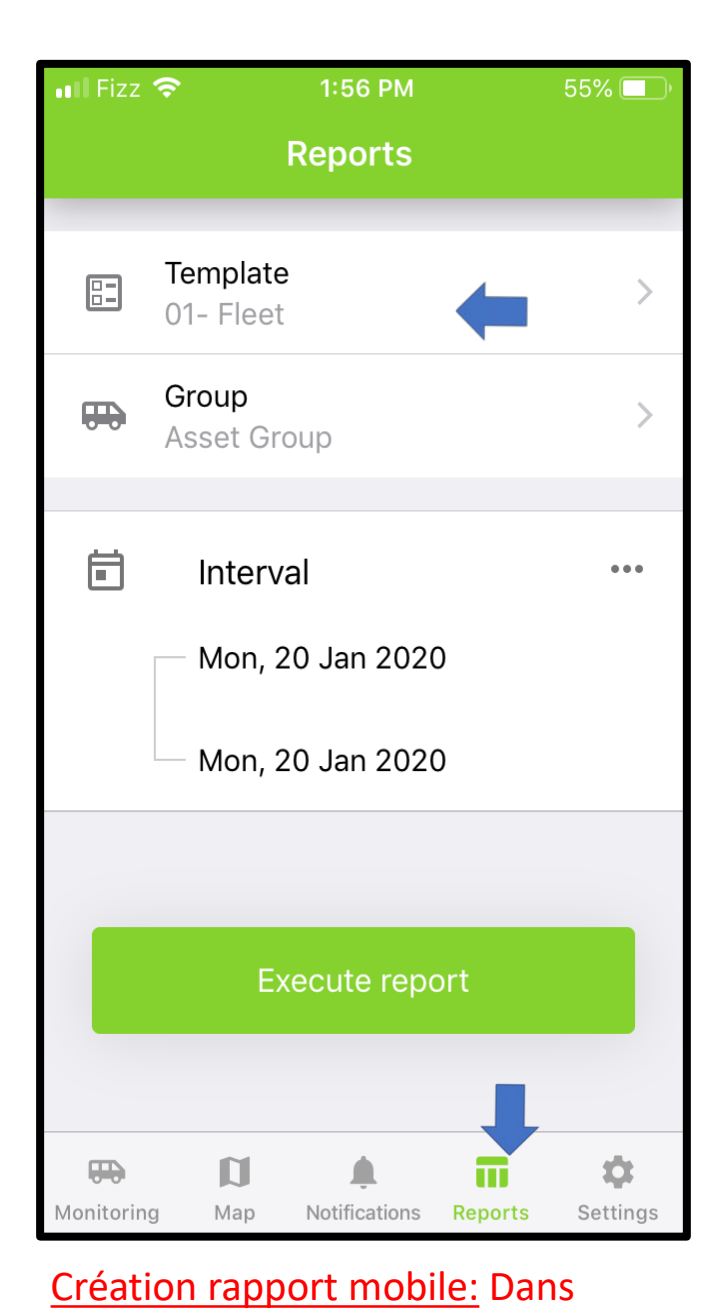

rapports, accès aux différents

rapports de LAXPRO<sup>™</sup> disponibles

| III Fizz 🗢       | 4:40 PM  | <b>AI</b> 21% |
|------------------|----------|---------------|
| <                | Template |               |
| Q Search         |          |               |
| 01- Fleet        |          |               |
| 02- Daily Activi | ities    |               |
| 03- Trips and F  | Parking  |               |
| 03- Trips and F  | Parking  |               |
| 04 - Fuel Usag   | e        |               |
| 04- Gaz Fuelin   | g        |               |
| 04- Gaz Fuelin   | g        |               |
| 05- Visited Geo  | ofence   |               |
| 06- Speeding     |          |               |
| 07- (idling)     |          |               |
| 09- Maintenan    | ce       |               |

## Faire la sélection du rapport: Dans menu template- modèle

|                        |                        | <b>Sylvanio G</b><br>Events                                                                         | lobii                                        |       |              |
|------------------------|------------------------|----------------------------------------------------------------------------------------------------|----------------------------------------------|-------|--------------|
| vent time              | Time received          | Event text                                                                                          | Location                                     | Count | Notification |
| 2020-09-21             | 2020-09-21             | Sylvanio Globii est arrivé à                                                                        | Rue St-Charles E,                            | 1     |              |
| 2020-09-21<br>15:26:36 | 2020-09-21<br>15:30:59 | Sylvanio Globii est arrivé à<br>P & W Demo. Le<br>21.09.2020 15:26:36<br>avier le dispatch          | Rue St-Charles E,<br>Longueuil, QC J4G       | 1     |              |
| 2020-09-21             | 2020-09-21             | Sylvanio Globii est sorti de                                                                        | 79, St-Lambert, QC                           | 1     |              |
| 2020-09-21<br>17:29:06 | 2020-09-21<br>17:30:55 | Sylvanio Globii est arrivé à<br>Bureau demo laxson. Le<br>21.09.2020 17:29:06<br>aviser le dispatch | Rue De La<br>Métropole,<br>Longueuil, QC J4G | 1     |              |
|                        |                        |                                                                                                    |                                              |       |              |

Une fois votre choix de rapport fait pour l'unité ou les unités, exécutez. Un PDF apparaîtra

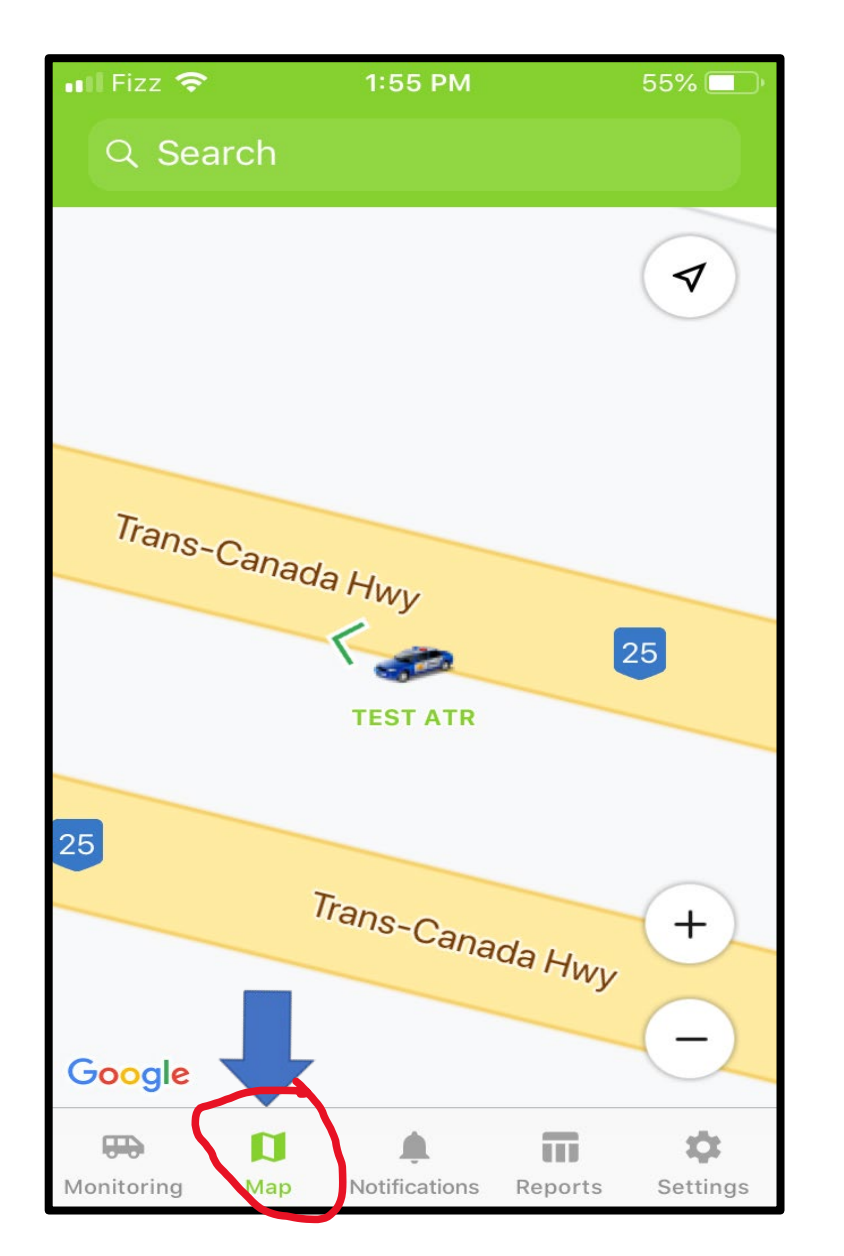

1:55 PM 55% 🔲  $\checkmark$ Trans-Canada Hwy 25 **TEST ATR** 25 Trans-Canada Hwy +\_ Google ¢ Π Settings Monitoring Map Notifications Reports

Onglet Notifications pour voir la liste d'historique des notifications.

| 📲 Fizz 🕈 | <b>?</b> 1:55 PM                                                          | 55% 💷 )                                      |
|----------|---------------------------------------------------------------------------|----------------------------------------------|
|          | N ification                                                               | is 🏚                                         |
| All      | Arrived to Condo                                                          | entering office z                            |
|          | Sylvanio Globii                                                           | Today, 01:46 PM                              |
|          | entering office zone<br>Sylvanio Globii left Bu<br>20.01.2020 13:38:14 i  | reau demo. At<br>t moved with sp             |
|          | <b>Sylvanio Globii</b><br>Entrée dans la zone E                           | Today, 01:46 PM<br>Bureau                    |
|          | Sylvanio Globii est arr<br>demo. Le 20.01.2020                            | ivé à Bureau<br>13:38:14  aviser I           |
|          | Sylvanio Globii                                                           | Today, 01:36 PM                              |
|          | Entrée dans la zone E<br>Sylvanio Globii est arr<br>demo. Le 20.01.2020   | Bureau<br>ivé à Bureau<br>13:31:32  aviser I |
|          | Sylvanio Globii                                                           | Today, 01:36 PM                              |
|          | entering office zone<br>Sylvanio Globii left Bu<br>20.01.2020 13:31:32 ir | reau demo. At<br>t moved with sp             |
|          |                                                                           |                                              |

Dans l'onglets du hauts la liste des types de notification.

En appuyant sur carte, vous pouvez voir en carte complet

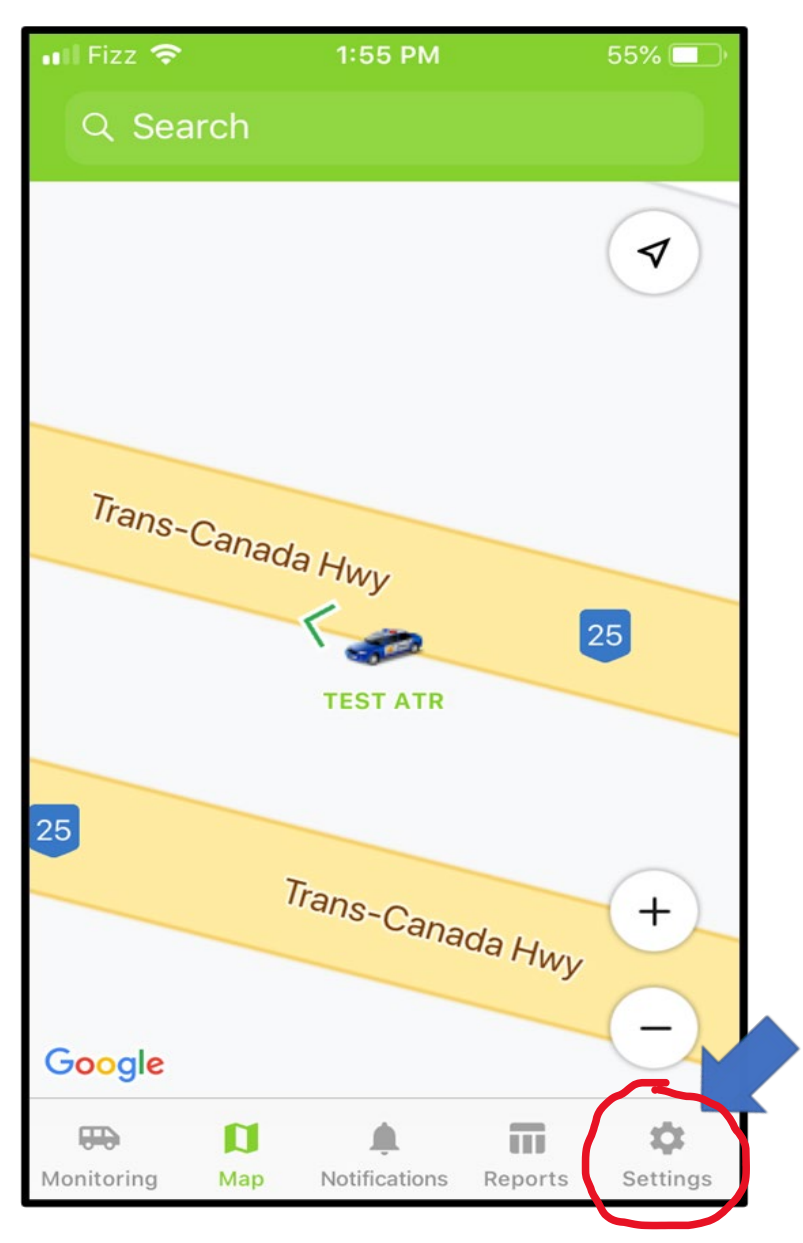

Dans menu du bas Paramètres:

| 📶 Fizz 🗢                |                       | 5:01 PM          | $\widehat{\mathbf{u}}$ | î 19% 💭      |
|-------------------------|-----------------------|------------------|------------------------|--------------|
| <b>〈</b> More           |                       |                  |                        |              |
|                         | S                     | ettings          |                        |              |
| ×                       | Demo CA<br>Tap to cha | N >              | t                      |              |
| MAP                     |                       |                  |                        |              |
| Map sourc               | e                     | •                | Google Def             | aults >      |
| Google Tra              | affic                 |                  |                        |              |
| Unit icons              |                       |                  |                        |              |
| Unit name               | S                     |                  | 8                      |              |
| lcon group              | bing                  |                  |                        | $\mathbf{O}$ |
| Geofences               | 6                     |                  |                        |              |
| Zoom butt               | tons                  |                  |                        | $\mathbf{O}$ |
| NOTIFICATI              | ONS                   |                  |                        |              |
| <b>ED</b><br>Monitoring | <b>D</b><br>Map       | L. Notifications | Reports                | More         |

Sous le menu CARTES (map), options visuelles sur la carte, mettre en vert vos choix

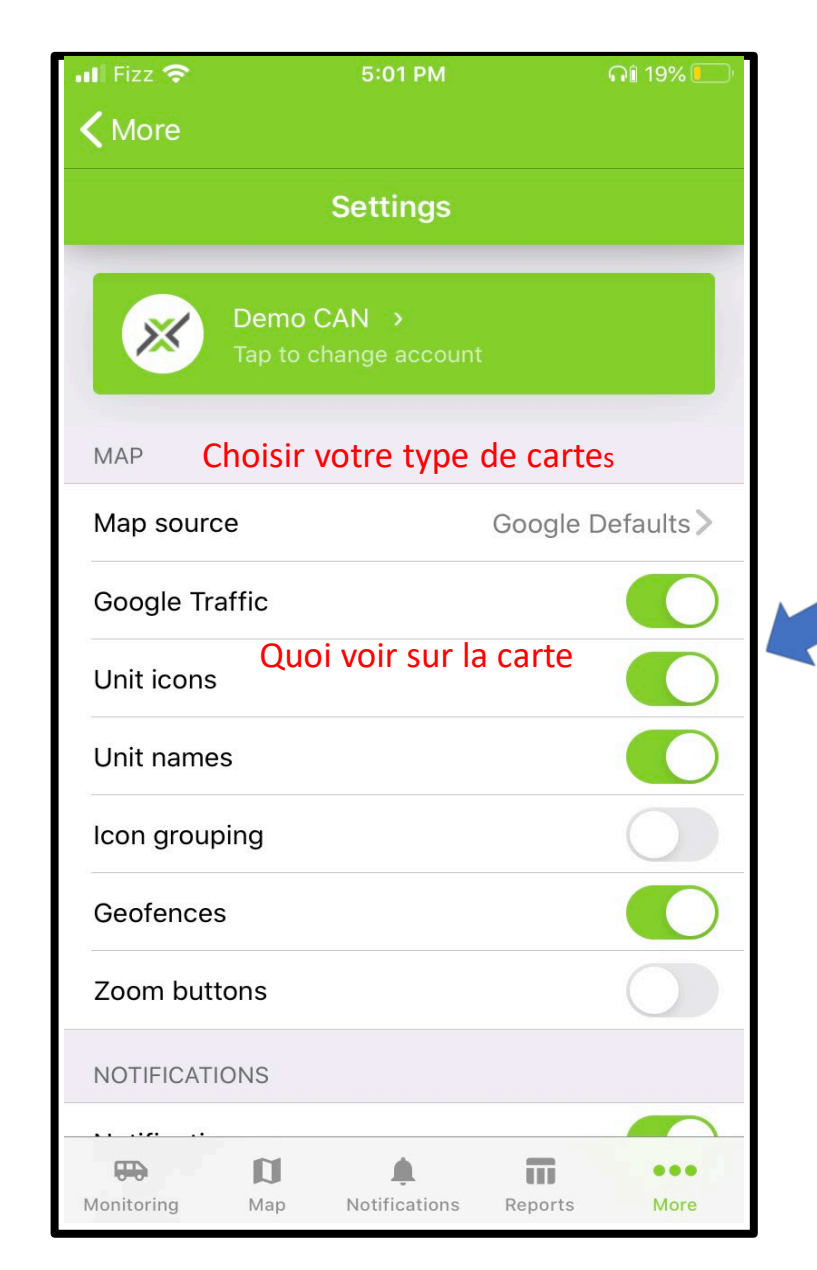

Bouton Vert = Activé Bouton Gris = non activé

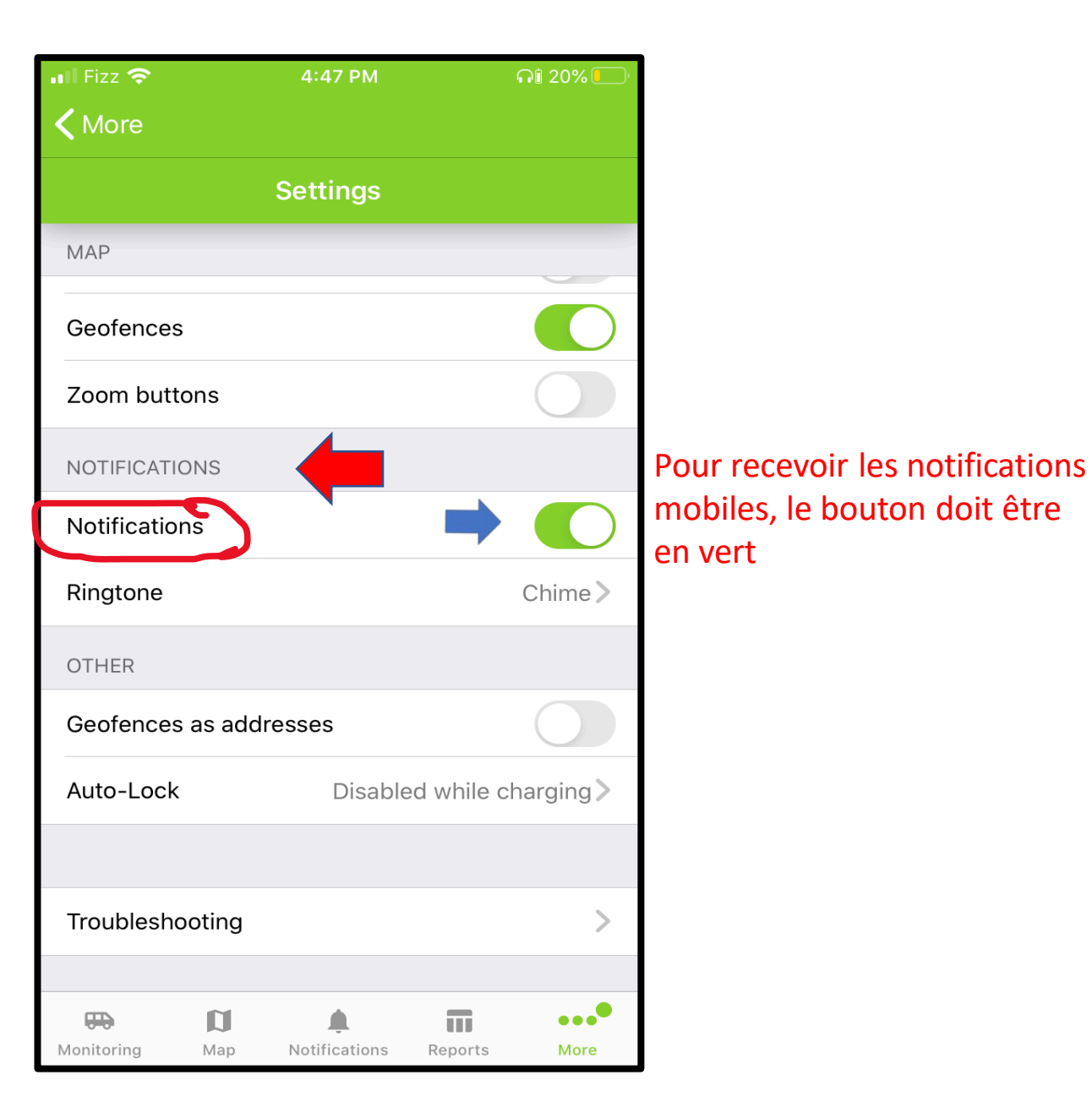

| 📲 Fizz 奈                |         | 4:47 PM                   |            | ດໂ 20% 🌅     |
|-------------------------|---------|---------------------------|------------|--------------|
| <b>〈</b> More           |         |                           |            |              |
|                         |         | Settings                  |            |              |
| MAP                     |         |                           |            |              |
| Geofences               |         |                           |            |              |
| Zoom butto              | ns      |                           |            |              |
| NOTIFICATIO             | NS      |                           |            |              |
| Notification            | S       |                           |            |              |
| Ringtone                |         |                           |            | Chime >      |
| OTHER                   |         |                           |            |              |
| Geofences a             | as addr | resses                    |            |              |
| Auto-Lock               |         | Disable                   | ed while c | harging >    |
|                         |         |                           |            |              |
| Troubleshoo             | oting   |                           |            | >            |
|                         |         |                           |            |              |
| <b>FF</b><br>Monitoring | Map     | <b>A</b><br>Notifications | Reports    | ••••<br>More |

Choisir une sonnerie distincte pour vos notifications mobiles. Cliquez sur le nom de la sonnerie pour découvrir plus de choix

•

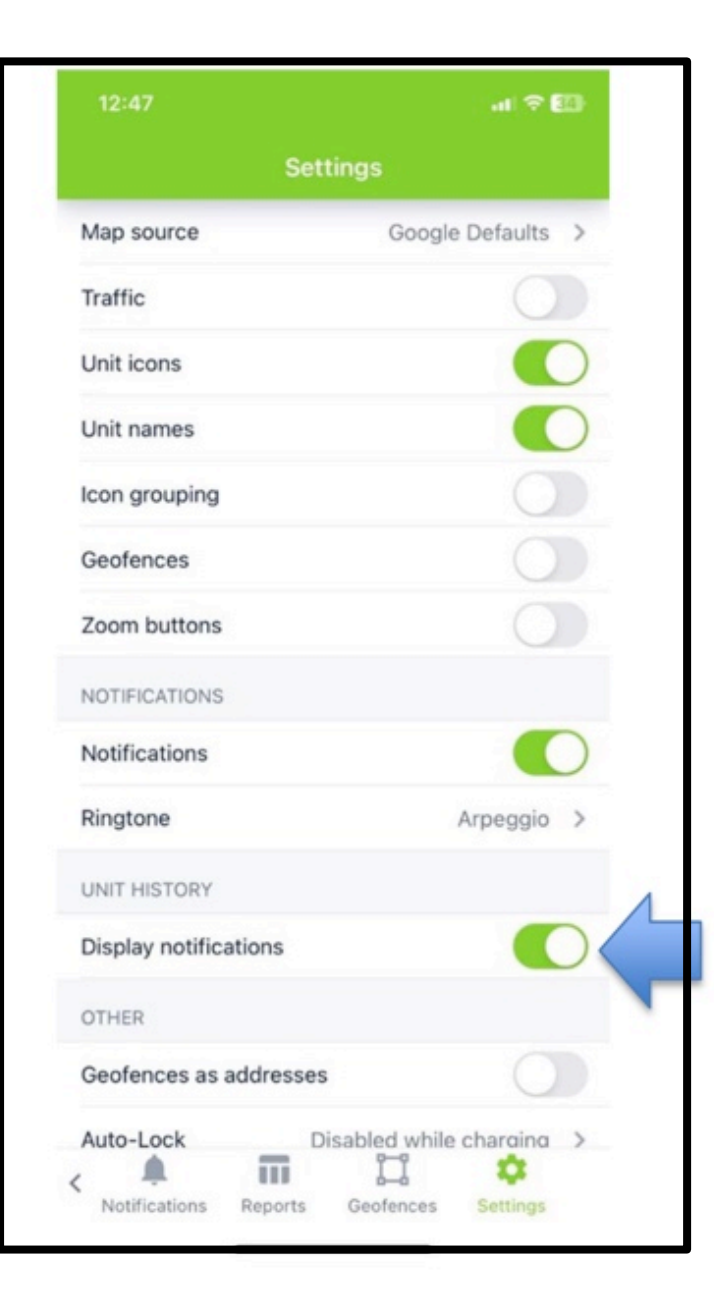

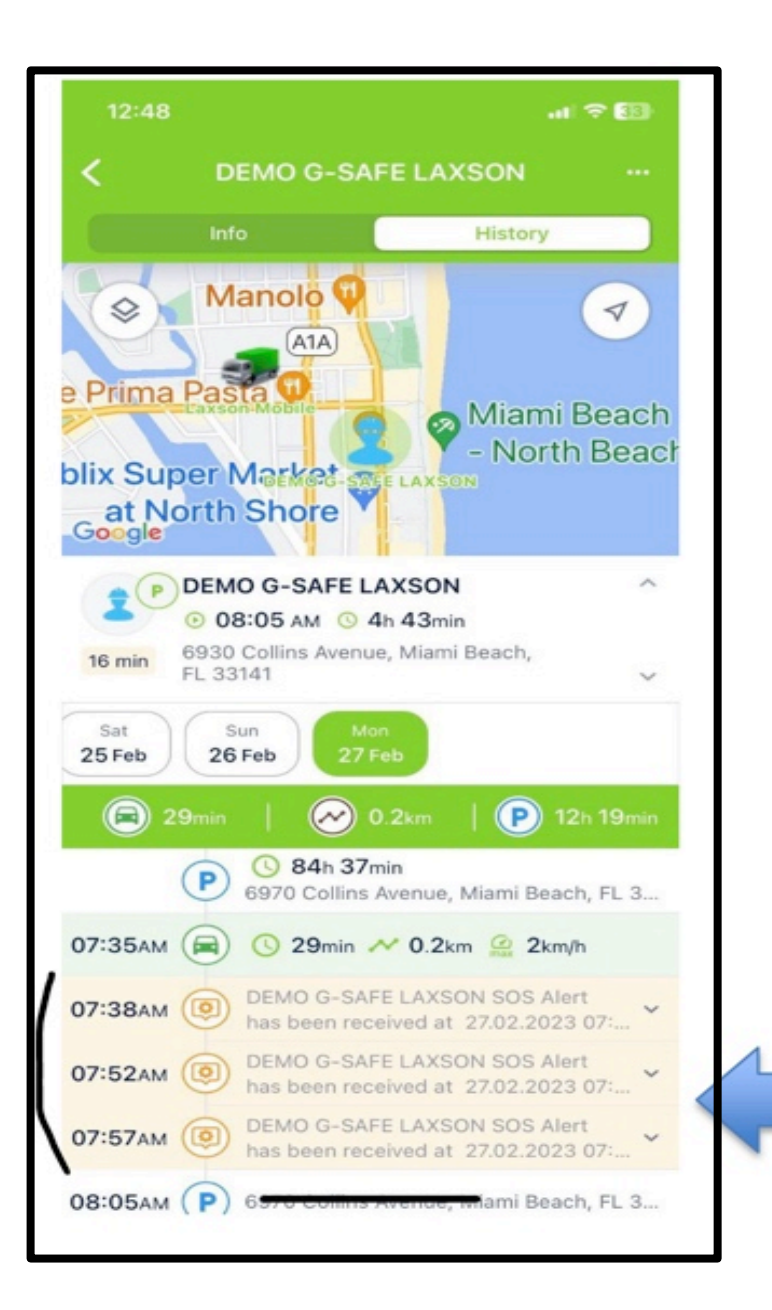

#### Nouveau -Affichage supplémentaire des notifications

Dans les paramètres de l'historique de l'unité, vous pouvez activer l'affichage de la notification directement dans l'onglet Monitoring de la liste de suivi de l'historique, en activant 'Affichage Notification'.

Dans la liste d'historique des déplacements, le détail des Notifications déclenchées s'affichera dans cette liste d'historique, aux dates, heures et lieux des événements.

Activez 'Afficher notification'

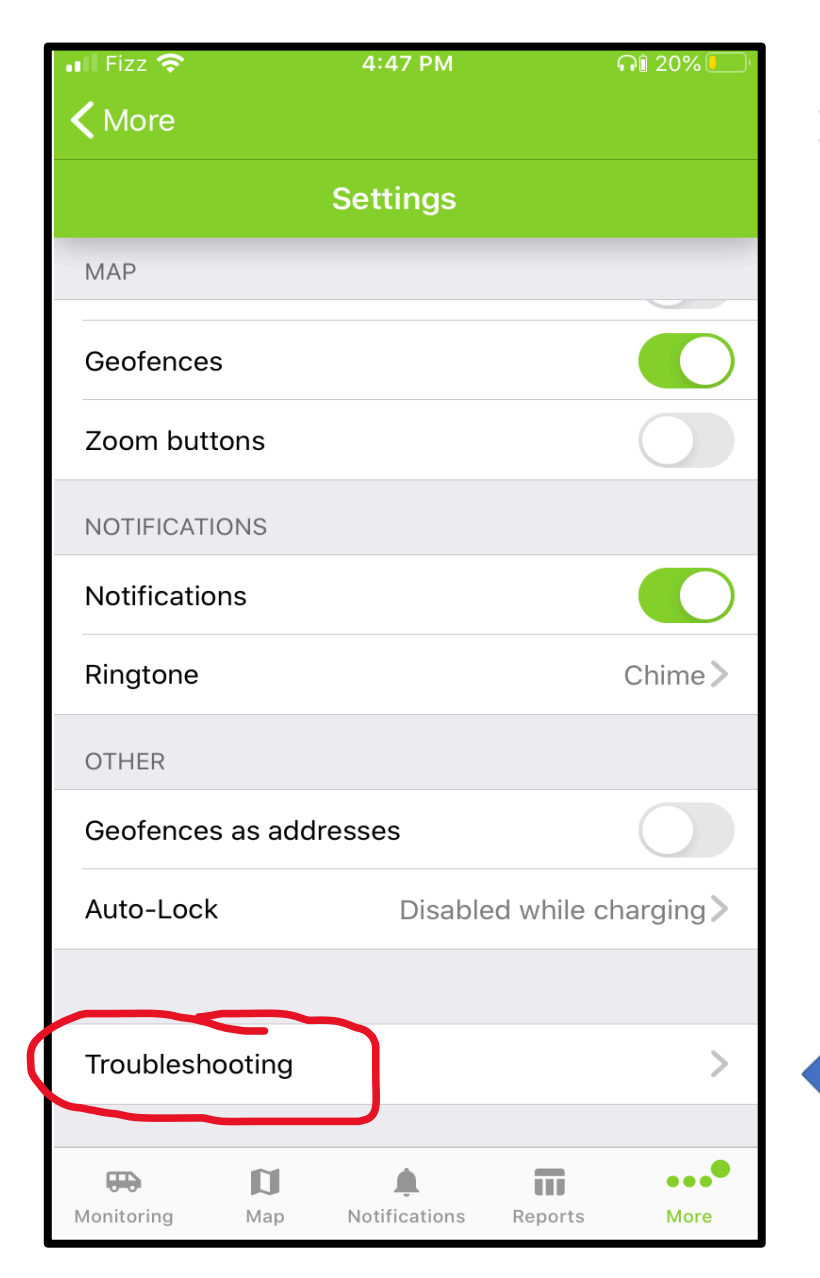

Si vous rencontrez un problème lors de l'utilisation de l'application, vous pouvez cliquer sur 'Troubleshoot' (Depannage).

Cela ouvrira une autre fenêtre, avec indication du type et de la version de l'application que vous utilisez. Tel que démontré en rouge, veuillez y ajouter un message pour indiquer à notre équipe technique le problème rencontré, ainsi que votre nom, courriel et numéro de téléphone pour vous rejoindre. Notre équipe de support recevra ce courriel et nous pourrons vous répondre rapidement.

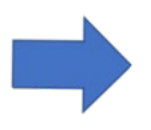

Cancel

#### LaXpro Mobile

To:

Cc/Bcc, From: support@laxsongps.com

Subject: LaXpro Mobile

Indiquez votre problème et n'oubliez pas votre nom, email et numéro de téléphone pour vous contacter.

iOS version - 16.1.2 app version - 2.14.15 user name - admin demo laxson

\_\_\_\_\_

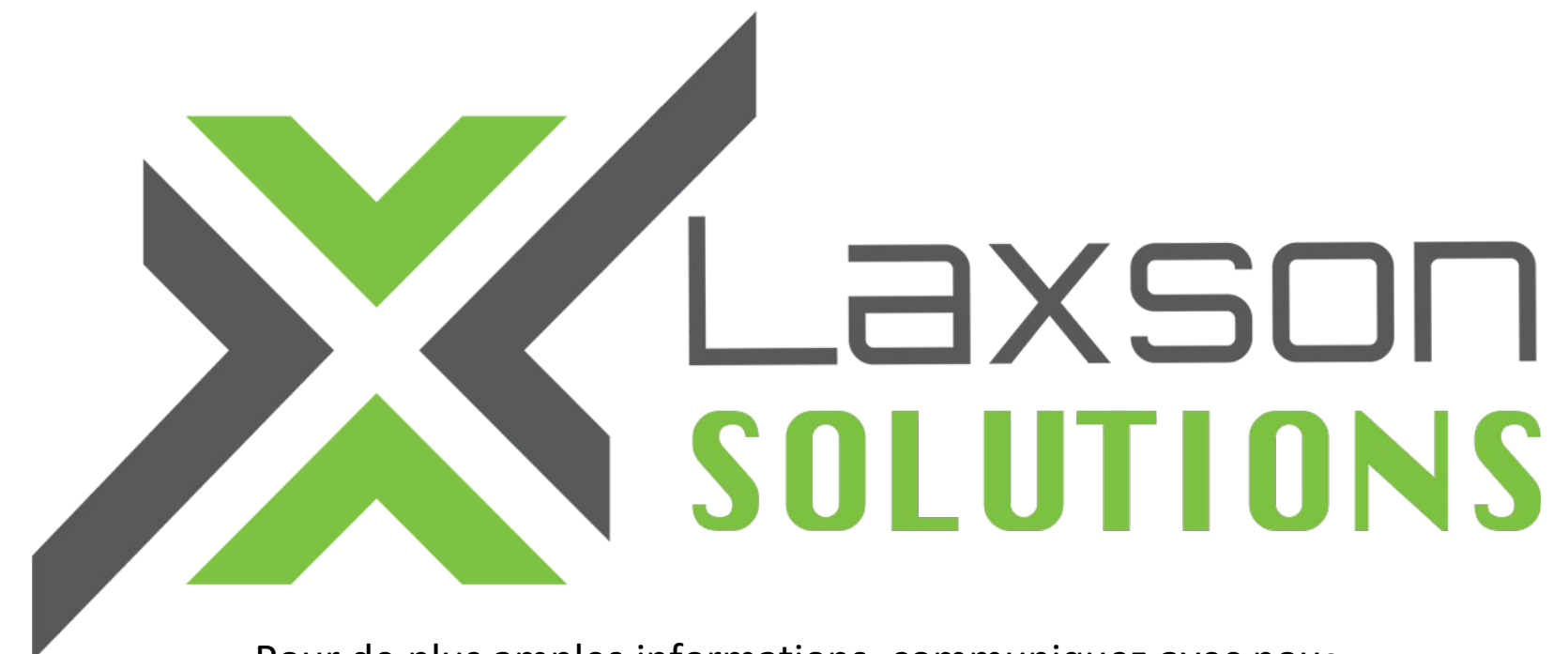

Pour de plus amples informations, communiquez avec nous.

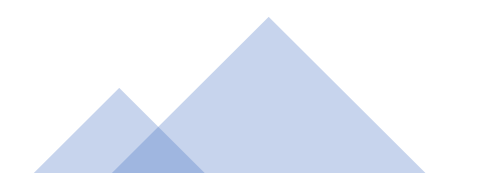